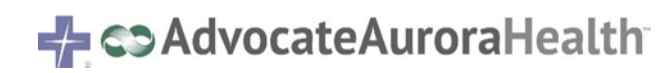

# **COVID: Monoclonal Antibody Administration**

| Clinician Ordering Treatment                   | 2 |
|------------------------------------------------|---|
| Emergency Department                           | 2 |
| Ambulatory / HOD IV Therapy / HB Amb Dept      | 2 |
| Emergency Department                           | 2 |
| Registration                                   | 2 |
| ED Point of Care ordering                      | 3 |
| ED Orders sent to lab                          | 3 |
| ED Resulting                                   | 3 |
| ED Provider Orders ED Monoclonal Antibody Drug | 4 |
| Administer Monoclonal Infusion                 | 5 |
| Ambulatory / HOD IV Therapy / HB Amb Dept      | 5 |
| Registration                                   | 5 |
| Order Monoclonal Antibody IV Therapy           | 5 |
| Service to Infusion Center Order – IL ONLY     | 8 |
| Release IV Therapy Medication                  | 8 |

# **Clinician Ordering Treatment**

Regardless of whether you work in ED, AMB, HB AMB, HOD, you need to determine where the patient is receiving treatment.

# **Emergency Department**

Clinician will place the OrderSet

- Clinician **MUST** verify that the medication is available at the location where the patient will receive it.
- Follow your normal workflow for notifying/creating an appointment for the patient's treatment.
- The Patient MUST receive the Fact Sheet prior to infusion.

Go to Patient Instruction - added AAH PI COVID MONOCLONAL PATIENT FACT SHEET [5550001555]. This is only needed if you did not print the fact sheet when ordering.

# Ambulatory / HOD IV Therapy / HB Amb Dept.

Clinician will place the IV Therapy Plan.

- Clinician **MUST** verify that the medication is available at the location where the patient will receive it.
- Follow your normal workflow for notifying/creating an appointment for the patient's treatment.
- The patient MUST receive the Fact Sheet prior to infusion.
- Go to Patient Instruction added AAH PI COVID MONOCLONAL PATIENT FACT SHEET [5550001555]. This is only needed if you did not print the fact sheet when ordering.
- For steps to enter a Therapy Plan, see page 6 for details on entering the IV Therapy Plan.

# **Emergency Department**

# Registration

Follow the normal emergency department arrival/ admission procedures outlined in the job aids listed below.

For Wisconsin team members:

- Emergency Department Patient Arrival
- Emergency Department Patient Registration

For Illinois team members:

<u>Emergency Department Patient Arrival</u>

### ED Point of Care ordering

Follow the steps below to order the POCT SARS-COV-2 Antigen BinaxNOW

- 1. Go to the **Orders Activity** and click the **New** button.
- 2. Find the POCT SARS-COV-2 ANTIGEN BinaxNOW order and check it.
- 3. Sign order.

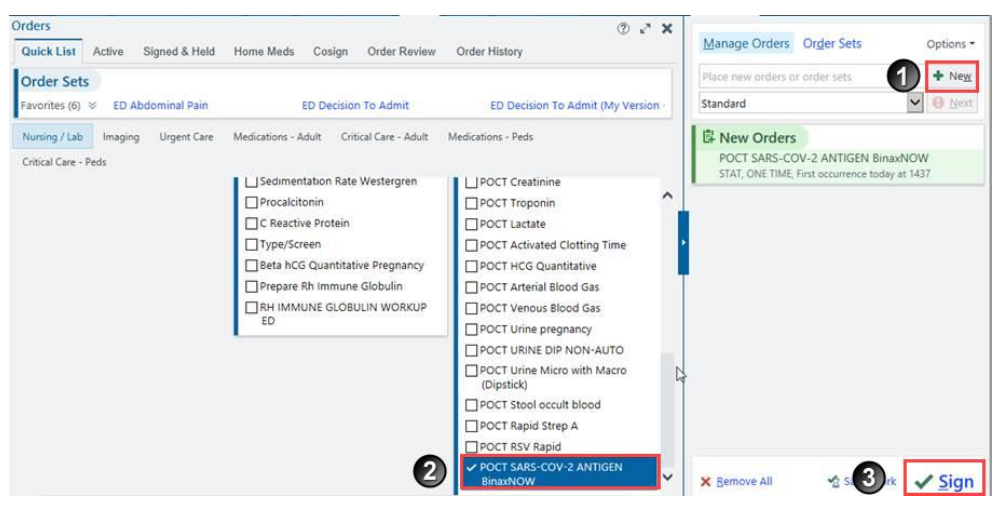

### ED Orders sent to lab

If your department does not complete POC testing for COVID, use your existing process for selecting the correct SARS-COVID order.

## ED Resulting

- 1. Go to the **ED Narrator** and click on the **POCT SARS-COV-2 ANTIGEN BinaxNOW** link.
- 2. Click the **Jump to Enter/Edit Results** and **document the results** of the test like normal.

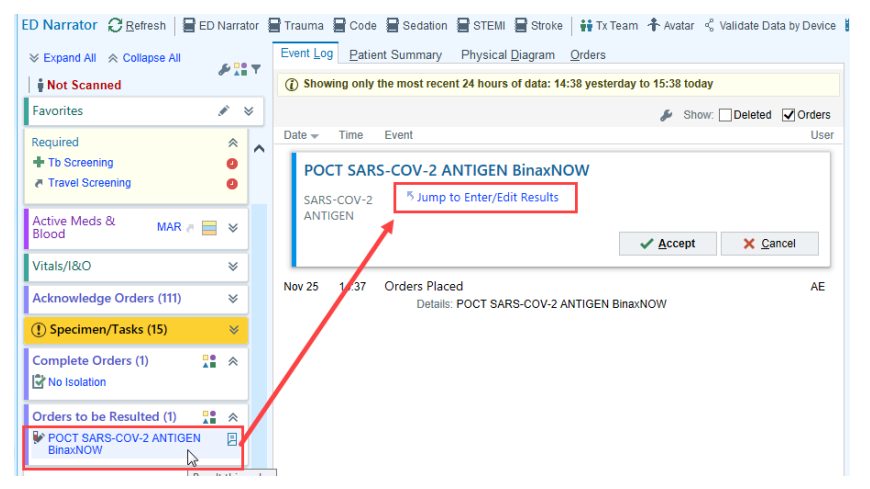

3. Single click on the POCT test and click the Edit button. Complete the hard stops and make sure you change the status to Final.

| €→      | Chart Review                                                                    | 📳 Triage     |         | arrator     | 🕞 Di     | sposition  | Orders   | MAR     | Consults     | Patient Events Log  | Enter/Edit Results | Sepsis         | •              | s    |
|---------|---------------------------------------------------------------------------------|--------------|---------|-------------|----------|------------|----------|---------|--------------|---------------------|--------------------|----------------|----------------|------|
| Ente    | ter/Edit Results 🔻 Filter 🎤 Edit 🌢 Dictation 🗈 Media Manager 🕀 Ext Result 🕐 🖉 🗶 |              |         |             |          |            |          |         |              |                     |                    |                |                |      |
| Filters | ters: Outstanding Point of Car Testing ordered on or after 9/5/2020 (1)         |              |         |             |          |            |          |         |              |                     |                    |                |                |      |
| No.     | Test                                                                            |              |         | Co          | ode Type | Order Date | Auth. MD |         | Order Statu: | s Result Status Res | ult Date Comp Pric | ority Foll     | ow-up Prov Sta | at   |
|         | 1000371550 POCT                                                                 | SARS-COV-2   | ANTIGEN | [POC2  Ci   | ustom    | 12/04/2020 | EMERGE   | ENCY, A | Ordered      |                     | ST/                | AT             | Ordered        |      |
|         |                                                                                 |              |         |             |          |            |          |         |              |                     |                    |                |                |      |
| - Sne   | rimen                                                                           |              |         | esulting La | ah —     |            |          | Re      | sults Mess   | ane                 |                    |                |                |      |
| Туре    | :                                                                               | Swab [72]    | j l     | ab name:    |          |            | 5        | Re      | cipient      | ugo                 | Mod                | ifier          | Add PCP        | ~    |
| Colle   | cted by:                                                                        |              | Т       | echnician:  |          |            |          | 110     |              |                     |                    |                | Add My List    | ~    |
| Colle   | ction date:                                                                     | 0            | Ö - P   | roviders-   |          |            |          | -       |              |                     |                    |                | Build My Lis   | ts   |
| Colle   | ction time:                                                                     | θ            | () E    | illing:     | EMB      | ERGENCY, A | DMG PI   |         |              |                     |                    |                | Clear All      |      |
|         |                                                                                 |              | R       | esulting:   |          |            |          | 테늄      | Send result: | s message           | Cc list only       |                |                |      |
|         |                                                                                 |              | [       |             |          |            |          |         |              | Smart Er            | -Result            |                |                |      |
| Com     | ponents Sensitiv                                                                | vities Narra | tive    | mpression   | High     | Def Dange  | Unito    | Commo   | t            | Offiait i t         | Date:              |                |                | Ċ.   |
| POC     | F SARS-COV-2 AN                                                                 |              | i iays  | LOW         | riign    | Negative   | Units    | Comme   | ent          |                     | Time:              |                |                |      |
|         |                                                                                 | -            |         |             |          |            |          |         |              |                     | Abnorn             | nal:           |                | 0    |
|         |                                                                                 |              |         |             |          |            |          |         |              |                     | Status             |                | Tinal          |      |
|         |                                                                                 |              |         |             |          |            |          |         |              |                     | Status             |                | Final          | 2    |
|         |                                                                                 |              |         |             |          |            |          |         |              |                     | Ac                 | cept           | Accept/        | lext |
|         |                                                                                 |              |         |             |          |            |          |         |              |                     |                    | <u>D</u> iscar | d Changes      |      |

ED Provider Orders ED Monoclonal Antibody Drug

- 1. Open the Orders activity and click Order Sets.
- 2. Search for the Monoclonal Antibody and open the Order Set.

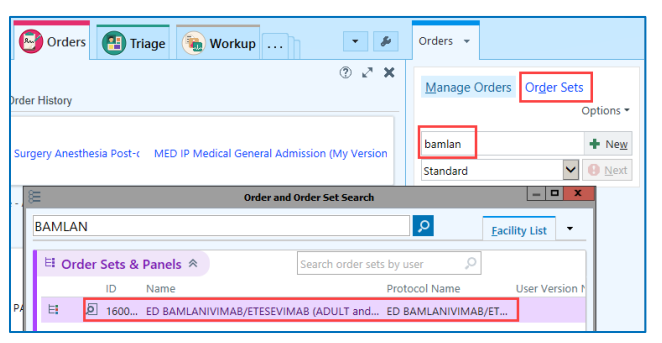

3. There is a hard stop by the order. Click on the **order details** and answer the required questions. The order instructions are listed at the top of the order.

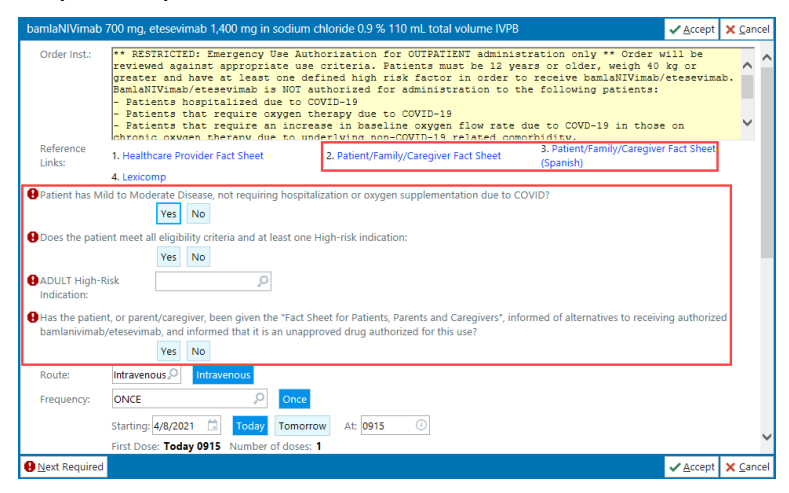

- 4. The provider MUST review the Patient/Family/Caregiver Fact Sheet with the patient.
  - A link to the Fact Sheet is within the order.
  - The Patient/Family/Caregiver Fact Sheet can also be printed from the MAR. The patient MUST receive a copy of this prior to giving the medication.

### Administer Monoclonal Infusion

- 1. Go to the **ED Narrator or the MAR**, scan the patient and scan the **medication** to document the medication administration. You may re-print the Fact Sheet from the MAR if needed.
- 2. Monitor patient based on order guidelines.

# Ambulatory / HOD IV Therapy / HB Amb Dept.

### Registration

Follow normal scheduling, registration, and check-in workflows for these departments using the procedures outlined in the job aids listed below...

For Wisconsin team members:

- Appointment Scheduling General
- Checking in an Appointment
- Patient Registration
- Hospital Accounts Creating and Attaching

For Illinois team members:

- Appointment Scheduling General
- <u>Checking in an Appointment</u>
- Hospital Accounts Creating and Attaching

### Order Monoclonal Antibody IV Therapy

Nursing will **review the chart** prior to the patient arriving for the referring clinician's assent documentation within the medication order.

1. Open the **Therapy Plan** activity. A list of available Therapy Plans will show on the left of the activity.

2. **Problem List**: Add the patient problem

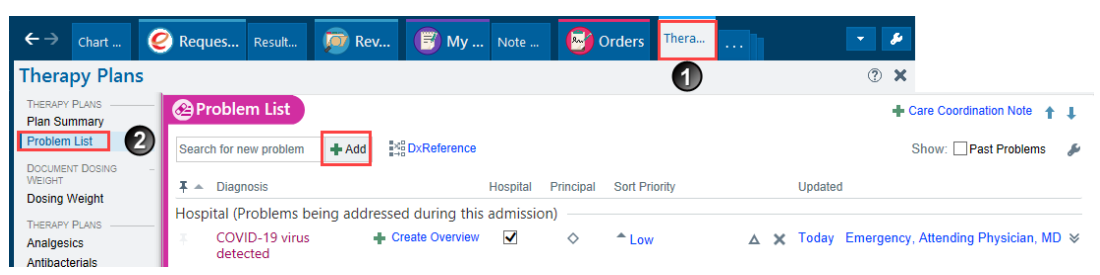

3. **Dosing Weight**: Enter the weight. This is what will be used to dose the medications.

| Therapy Plans                     |                                                                                                    | ?     |
|-----------------------------------|----------------------------------------------------------------------------------------------------|-------|
| THERAPY PLANS<br>Plan Summary     | () Dosing Weight                                                                                                  | t I   |
| Problem List                      | Time taken: 12/3/2020 📋 1443 💿 🤱 Responsible 🖉 Show Row Info 🖉 Show Last Filed Value 🗌 Show Details 🖉 Show All Ch | oices |
| WEIGHT DOSING                     | Dosing Weight Only                                                                                                | *     |
| THERAPY PLANS                     | Besing Weight KG                                                                                                  |       |
| Analgesics                        |                                                                                                    |       |
| Antibacterials                    | This weight value will be used when calculating IV Drip administration.                                           |       |
| Antivirals                        | Height and Weight                                                                                                 | *     |
| Behavioral Health                 | Height Weight KG                                                                                                  |       |
| Gastrointestinal<br>Heart Failure |                                                                                                    |       |

- 4. Select Other Agents and select one of the Monoclonal Antibody Therapy Plans
  - Bamlanivimab/Etesevimab
  - Casirivimab/Imdevimab

| Therapy Plans     |                                                  |                                           | ? ∡             |
|-------------------|--------------------------------------------------|-------------------------------------------|-----------------|
| THERAPY PLANS     |                                                  |                                           |                 |
| Problem List      | COVID Treatment                                  |                                           | † ‡             |
| DOCUMENT DOSING   |                                                  |                                           |                 |
| Dosing Weight     | ⑦ No assigned therapy plan                       |                                           |                 |
| THERAPY PLANS     | Search                                           | Assign                                    |                 |
| Antibacterials    | Available 🚿                                      |                                           |                 |
| Antifungals       | BAMLANIVIMAB/ETESEVIMAB (ADULT AND<br>PEDIATRIC) | 会員 CASIRIVIMAB/IMDEVIMAB (/<br>PEDIATRIC) | NDULT AND ☆신    |
| Antivirals        |                                                  |                                           |                 |
| Behavioral Health |                                                  |                                           |                 |
| COVID Treatment   | Close                                            | 1 F                                       | Previous 🖡 Next |

- 5. Enter the appropriate **details**:
  - Plan start date: Enter 'T' for today if you are unsure of the date
  - **Problem**: select the problem that requires the patient to receive treatment
  - Assign Plan: Click Assign Plan

| Therapy Plan Properties - BAMLANIVIMAB/ETESEVIMAB (ADULT AND PEDIATRIC) |                                 |                      |           |                            |  |  |  |
|-------------------------------------------------------------------------|---------------------------------|----------------------|-----------|----------------------------|--|--|--|
| Plan name:                                                              | BAMLANIVIMAB/ETESI              | EVIMAB (ADULT AND PE | EDIATRIC) |                            |  |  |  |
| Plan start date:                                                        | <b>0</b>                        |                      |           |                            |  |  |  |
| Lead provider:                                                          |                                 | Q                    |           |                            |  |  |  |
| Treatment department:                                                   | ▲                               | ,o                   |           |                            |  |  |  |
| Problems Preyiew<br>Problems associated wit<br>None.                    | r Plan<br>h this treatment are: |                      |           |                            |  |  |  |
| Code De                                                                 | escription                      | Most Recent Stage    | Overview  | Resolves To                |  |  |  |
|                                                                         | DVID-19 virus                   |                      |           |                            |  |  |  |
| Add a new problem                                                       | + Add                           |                      |           |                            |  |  |  |
| Add to favorites                                                        |                                 |                      |           | Assign Plan <u>C</u> ancel |  |  |  |

- 6. The Therapy Plan will open. Some items are prechecked. You can check/uncheck the orders you need. This is a ONE TIME medication, so you will not have to worry about changing the intervals of individual orders.
- 7. Click on the **monoclonal antibody med order**, to open the order details.

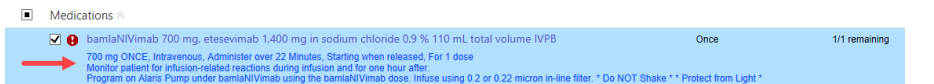

8. Print out the Fact Sheets and complete the hard stops

| Order Details                                                                                                    |                                                                                                    |                                                                                                    | How should the order be given on those days?                                                                  |
|----------------------------------------------------------------------------------------------------|----------------------------------------------------------------------------------------------------|----------------------------------------------------------------------------------------------------|----------------------------------------------------------------------------------------------------|
| Order Inst.:                                                                                                    | ** RESTRICTED: Emergency Use Authoriza<br>be 12 years or older, weigh 40 kg or great<br>BamlaNIVimab/etesevimab is NOT author<br>- Patients hospitalized due to COVID-19<br>- Patients that require oxygen therapy du<br>- Patients that require an increase in base<br>related computation. | tion for OUTPATIENT administration only ** Order<br>ter and have at least one defined high risk factor in<br>rized for administration to the following patients:<br>e to COVID-19<br>line oxygen flow rate due to COVD-19 in those on | will be reviewed against appropriate use criteria. Patients must<br>order to receive bamlaNIVimab/etesevimab. |
| Reference Links:                                                                                                    | 1. Healthcare Provider Fact Sheet                                                                                                    | 2. Patient/Family/Caregiver Fact Sheet                                                                                                    | 3. Patient/Family/Caregiver Fact Sheet (Spanish)                                                              |
|                                                                                                    | 4. Lexicomp                                                                                                    |                                                                                                    |                                                                                                    |
| <ul> <li>Patient has Mild</li> <li>Does the patient</li> <li>ADULT High-Risk</li> <li>Has the patient,<br/>and informed the</li> </ul> | to Moderate Disease, not requiring hospita Ves No meet all eligibility criteria and at least one Ves No c Indication: or parent/caregiver, been given the "Fact SI at it is an unapproved drug authorized for t Ves No                                                                       | lization or oxygen supplementation due to COVID<br>High-risk indication:<br>heet for Patients, Parents and Caregivers", informed<br>his use?                                                                                          | ,<br>J of alternatives to receiving authorized bamlanivimab/etesevimab,                                       |
| Route:                                                                                                    | Intravenous 🔎                                                                                                    |                                                                                                    |                                                                                                    |

9. **Sign Plan**: Scroll back to the top of the orders and click **Sign Plan**. The plan MUST be signed or the orders cannot be carried out.

| COVID Treatment                                                                                |               |               | † ‡          |
|------------------------------------------------------------------------------------------------|---------------|---------------|--------------|
| BAMLANIVIMAB/ETESEVIMAB (ADULT AND PEDIATRIC) Plan start: 4/8/2021 🤱 Not assigned – Properties |               |               | ۶ 🎤          |
| Add a new order                                                                                | 🗸 Sign Plan 🛛 | Edit Interval | Actions 🕶    |
|                                                                                                |               | Show: 🗸 O     | rder Details |

- 10.When a therapy plan has been signed, the title of the plan will turn green and you will see green check marks by each order.
- 11.**Review Plan**: Click the **Review Plan** when you are done signing the Therapy Plan. The nurse will not be able to act on these orders unless the Review Plan button is selected.

| Nursi | ng Orders 🖄                                                                                                    |                                           |                                                                                                    |                       |                                                                                                    |                                       |           |
|-------|----------------------------------------------------------------------------------------------------|-------------------------------------------|----------------------------------------------------------------------------------------------------|-----------------------|----------------------------------------------------------------------------------------------------|---------------------------------------|-----------|
|       | Vital Signs                                                                                                    | Once                                      | 1/1 remaining                                                                                                    | 0                     | Thu 4/8/2021                                                                                                    |                                       | ×         |
|       | ONE TIME, Starting when released<br>Vital signs prior to infusion including temperature                                                                                                    |                                           |                                                                                                    |                       |                                                                                                    |                                       |           |
|       | Vital Signs                                                                                                    | Once                                      | 1/1 remaining                                                                                                    | 0                     | Thu 4/8/2021                                                                                                    | E                                     | ×         |
|       | AS DIRECTED, Starting when released, Until Specified<br>Until Specified, Blood pressure, heart rate, and respiratory rate every 15 minutes for the duration of the                                                                                                    | e infusion and                            | l for 1 hour post-inf                                                                                                    | usion                 |                                                                                                    |                                       |           |
|       | Monitor                                                                                                    | Once                                      | 1/1 remaining                                                                                                    | 0                     | Thu 4/8/2021                                                                                                    | 2                                     | ×         |
|       | UNTIL DISCONTINUED, Starting when released, Until Specified<br>Monitor patient for infusion-related reaction during the infusion and for 1 hour post-infusion                                                                                                    |                                           |                                                                                                    |                       |                                                                                                    |                                       |           |
|       | Notify: Treatment                                                                                                    | Once                                      | 1/1 remaining                                                                                                    | 0                     | Thu 4/8/2021                                                                                                    |                                       | ×         |
|       | UNTIL DISCONTINUED, Starting when released, Until Specified<br>Provider to Notify: Physician<br>Other: if signs and symptoms of a clinically significant hypersensitivity reaction or anaphylaxis occur, o                                                                                                    | r any other in                            | fusion-related reac                                                                                                    | tions                 |                                                                                                    |                                       |           |
|       | Nursing communication                                                                                                    | Once                                      | 1/1 remaining                                                                                                    | 0                     | Thu 4/8/2021                                                                                                    | Ξ                                     | ×         |
|       | Nulling communication                                                                                                    |                                           |                                                                                                    |                       |                                                                                                    |                                       |           |
|       | INTIL DISCONTINUED, Starting when released, Until Specified<br>If signs and symptoms of a clinically significant hypersensitivity reaction or anaphylaxis occur, immedia<br>supportive care and notify the provider. If the patient experiences any other infusion-related reactions,<br>do so by the provider and provide supportive care as directed by provider.                                                                                                    | itely discontir<br>stop the infus         | nue administration a<br>sion and notify the p                                                                                                    | and in<br>provid      | itiate appropriate medication (in the second second s | ons and/or<br>fusion if directe       | d to      |
| Medie | UNITL DISCONTINUED, Starting when released, Until Specified<br>If signs and symptoms of a clinically significant hypersensitivity reaction or anaphylaxis occur, immedia<br>supportive care and notify the provider. If the patient experiences any other infusion-related reactions,<br>do so by the provider and provide supportive care as directed by provider.                                                                                                    | ately discontir<br>stop the infus         | nue administration a<br>sion and notify the p                                                                                                    | and in<br>provid      | itiate appropriate medicati<br>er. Only restart/slow the in                                                                                                    | ons and/or<br>fusion if directe       | d to      |
| Media | VUTIL DISCONTINUED, Staring when released, Until Specified<br>If signs and symptoms of a clinically significant hypersensitivity reaction or anaphylaxis occur, immedia<br>supportive care and notify the provider. If the patient expeniences any other infusion-related reactions,<br>do so by the provider and provide supportive care as directed by provider.<br>attions ≈<br>bamlaNVimab 700 mg, etesevimab 1,400 mg in sodium chloride 0.9 % 110 mL total<br>volume IVPB                                                                                                    | ately discontin<br>stop the infus<br>Once | tue administration a sion and notify the sion and notify the sion and notify the sion and notify the sion and sion and s | and in<br>provid      | itiate appropriate medicati<br>er. Only restart/slow the in<br>Thu 4/8/2021                                                                                                    | ons and/or<br>fusion if directe       | d to<br>× |
| Media | VITIL DISCONTINUED, Staring when released, Until Specified<br>If signs and symptoms of a clinically significant hypersensitivity reaction or anaphylaxis occur, immedia<br>supportive care and notify the provider. If the patient experiences any other infusion-related reactions,<br>do so by the provider and provide supportive care as directed by provider.<br>cations<br>bamlaNIVimab 700 mg, etesevimab 1,400 mg in sodium chloride 0.9 % 110 mL total<br>volume IVP8<br>700 mg ONCE, Intravenous, Administer over 22 Minutes, Starting when released, For 1 dose<br>Monitor patient for infusion-related reactions during infusion and for one hour after.<br>Program on Alaris Pump under bamlaNIVimab using the bamlaNIVimab cose. Infuse using 0.2 or 0.22 | tely discontin<br>stop the infus<br>Once  | uue administration a<br>sion and notify the p<br>1/1 remaining<br>e filter. * Do NOT S                                                                                                    | and in<br>provid<br>O | itiate appropriate medicativ<br>er. Only restart/slow the in<br>Thu 4/8/2021<br>** Protect from Light *                                                                                                    | ons and/or<br>fusion if directer<br>2 | d to      |

#### Service to Infusion Center Order – IL ONLY

- 1. Search for the new "Service to Infusion Center IL" order
  - a. Add from an Appointment: From the Visit Taskbar  $\rightarrow$  click Add Order

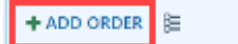

b. **Add from the Emergency Department**: Go to the Dispo activity → Select New Order from the Prescriptions & orders component.

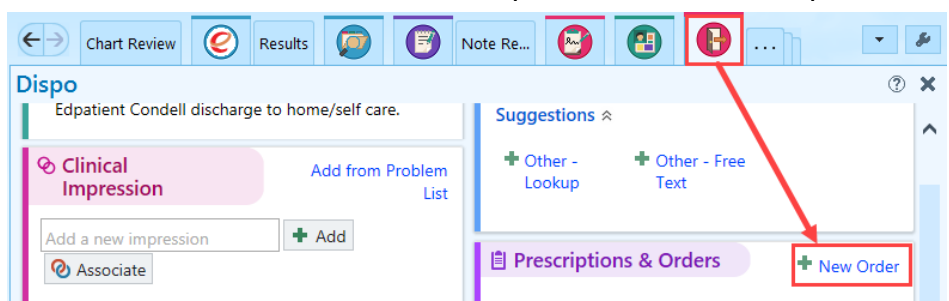

- 2. **Process Instructions**: Only place this order **<u>AFTER</u>** an Epic Therapy Plan has been entered and signed by the authorizing Provider.
- 3. **Infusion Location: Select** where the patient will be having their services performed at.
- 4. Has the Therapy Plan been entered and signed by Provider?: Select Yes or No
- 5. Click Accept.

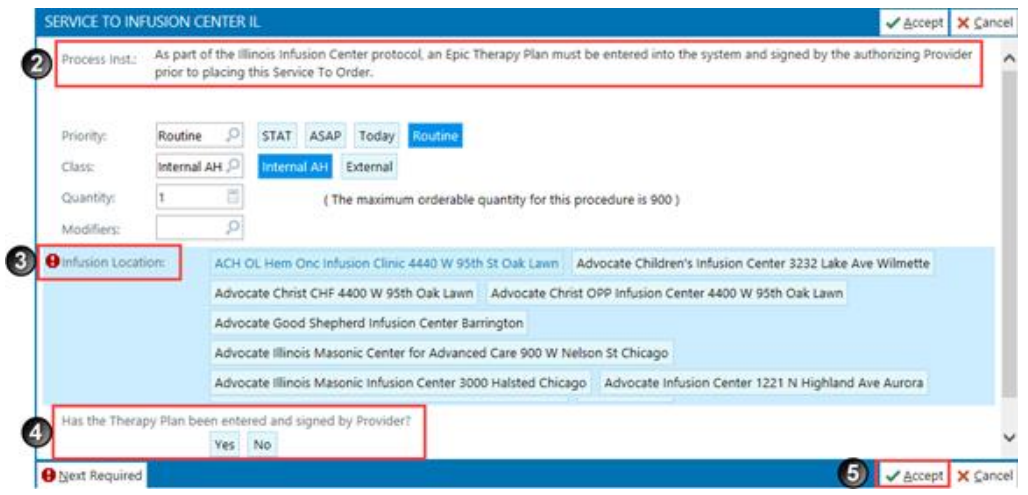

6. Sign your Orders.

#### **Release IV Therapy Medication**

1. Open the Infusion activity / Therapy Plans activity

2. Select the **Plan Summary** to show the therapy plan that is ordered. Click the **Therapy Plan hyperlink**.

| Therapy Plans     |                                               |                 |                   |             |          | 0     |
|-------------------|-----------------------------------------------|-----------------|-------------------|-------------|----------|-------|
| THERAPY PLANS     | Plan Summary                                  |                 |                   |             |          | 0 † ↓ |
| Problem List      |                                               | Туре            | Current Treatment | Planned For | ×        | 4     |
| DOCUMENT DOSING - | BAMLANIVIMAB/ETESEVIMAB (ADULT AND PEDIATRIC) | COVID Treatment | Treatment 1       | Today       | 17/17    | 0/17  |
| Dosing Weight     | ✓ Close                                       |                 |                   |             | Previous | Next  |

3. Click **Begin Treatment** from within the plan.

| COVID Treatment                                                                                |              | <b>↑</b> ↓    |
|------------------------------------------------------------------------------------------------|--------------|---------------|
| BAMLANIVIMAB/ETESEVIMAB (ADULT AND PEDIATRIC) Plan start: 4/8/2021 🦷 Not assigned - Properties | Treatment Ed | lit Plan 🎤 🕐  |
| E Begin Treatment 1                                                                            |              | Actions 👻     |
| Order Filters: All Due PRN Future                                                              | Show: 🗸      | Order Details |

4. The orders will automatically be selected. Based on the time of day or your location select/unselect orders as needed and click **Release**.

|          |                                                                                                    | Interval                                                             | Duration                                                     | Due                                                  | Last Released                             |
|----------|----------------------------------------------------------------------------------------------------|----------------------------------------------------------------------|--------------------------------------------------------------|------------------------------------------------------|-------------------------------------------|
|          | AMLANIVIMAB/ETESEVIMAB (ADULT AND PEDIATRIC)  e: 17 due orders have not been released                                                                                                    |                                                                      |                                                              |                                                      |                                           |
| <b>V</b> | Nursing Orders 🗠                                                                                                    |                                                                      |                                                              |                                                      |                                           |
|          | ✓ Vital Signs     ONE TME, Starting when released     Vital signs prior to futurion including temperature                                                                                                    | Once                                                                 | 1/1 remaining                                                | Thu 4/8/2021                                         | E                                         |
|          | ✓ ✓ Vital Signs<br>AS DIRECTED, Starting when released, Until Specified<br>Until Specified. Blood pressure, heart rate, and respiratory rate every 15 minutes for the duration of the influsion and for 1 hour post-int                                                                                                    | Once                                                                 | 1/1 remaining                                                | O Thu 4/8/2021                                       | Ð                                         |
|          | Monitor UNTIL DISCONTINUED, Starting when released. Until Specified<br>Montor patient for indusion-related reaction during the indusion and for 1 hour post-infusion                                                                                                    | Once                                                                 | 1/1 remaining                                                | ③ Thu 4/8/2021                                       | 2                                         |
|          | V V Notify: Treatment<br>UTL DECONTINUES. Starting when released, Unit8 Specified<br>Provider to Molty. Physician<br>Other # Tays and symptoms of a criscially significant hypermentitivity reaction or anaphysius accur, or any other infusion-related reac<br>Other # Tays and symptoms of a criscially significant hypermentitivity reaction or anaphysius accur, or any other infusion-related reac                                        | Once                                                                 | 1/1 remaining                                                | ⊙ Thu 4/8/2021                                       | Ð                                         |
|          | ✓ V Nutring communication<br>UNTLOCONTINUES, subring when released. UNE Specified<br>trapps and symptems of a similar instance to the Specified<br>trapps and symptems of a similar instance to the symptem sectors or anaphyticits occur, temediative discontinue administration<br>reactions, statistic meteric and only the provider. Only restrictivo the instance in directed to do so by the provider and provider support<br>reactions. | Once<br>and initiate appropriate me<br>ritive care as directed by pr | 1/1 remaining<br>dications and/or supportive care<br>ovider. | Thu 4/8/2021 and notify the provider. If the patient | E experiences any other influsion-related |
|          | Medications @                                                                                                    |                                                                      |                                                              |                                                      |                                           |
|          | ✓ stantistWimab 700 mg, etesevimab 1.400 mg in sodium chloride 0.9 % 110 mL total volume IVP8<br>700 mg ONCE: Intervenou, Administer over 22 Minutes, Starting when released, Fer 1 dose<br>Program Analer Preprudent benattWirthau dings the barrendVirthau for linker using 0.2 or 0.2 micron in-line filter. * Do NOT 5                                                                                                    | Once<br>Shake * * Protect from Light                                 | 1/1 remaining                                                | O Thu 4/8/2021                                       | 8                                         |
| Begin T  | Trendmant 1 Select Orders - 🙀 Release                                                                                                    |                                                                      |                                                              |                                                      | Treatment 1                               |

- 5. Go to the **MAR** and **complete your normal medication administration workflow**.
- 6. Go back to the Infusion/Therapy plan activity. Select the **Plan Summary** and select the **Therapy Plan hyperlink**. This will reopen the Therapy Plan.
- 7. Click the **Actions** button and select **Complete Treatment**.

| BAMLANIVIMAB/ETESEVIMAB (ADULT AND PEDIATRIC) Plan start: 4/8/2021 🔒 Not assigned – Properties | Treatment 1 Edit Plan 🆋 🤅              |
|------------------------------------------------------------------------------------------------|----------------------------------------|
| 🗄 Begin Treatment 1 Select Orders 👻 🎣 Release                                                  | Started on Thu 4/8/2021 Next Actions 🕶 |
| Order Filters: All Due PRN Future                                                              | Day Actions r Details                  |
|                                                                                                | ✓ Sign Unsigned Orders                 |
| Interval Duration                                                                              | 🖋 Start Times                          |
|                                                                                                | Complete Treatment                     |
| ✓ BAMLANIVIMAB/ETESEVIMAB (ADULT AND PEDIATRIC) ⊗                                              | Cancel Treatment                       |
| Complete: All due orders have been released                                                    | Plan Actions                           |